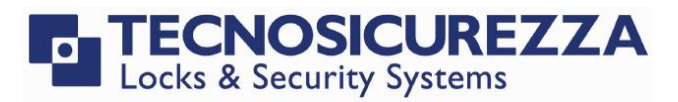

**User Instructions** 

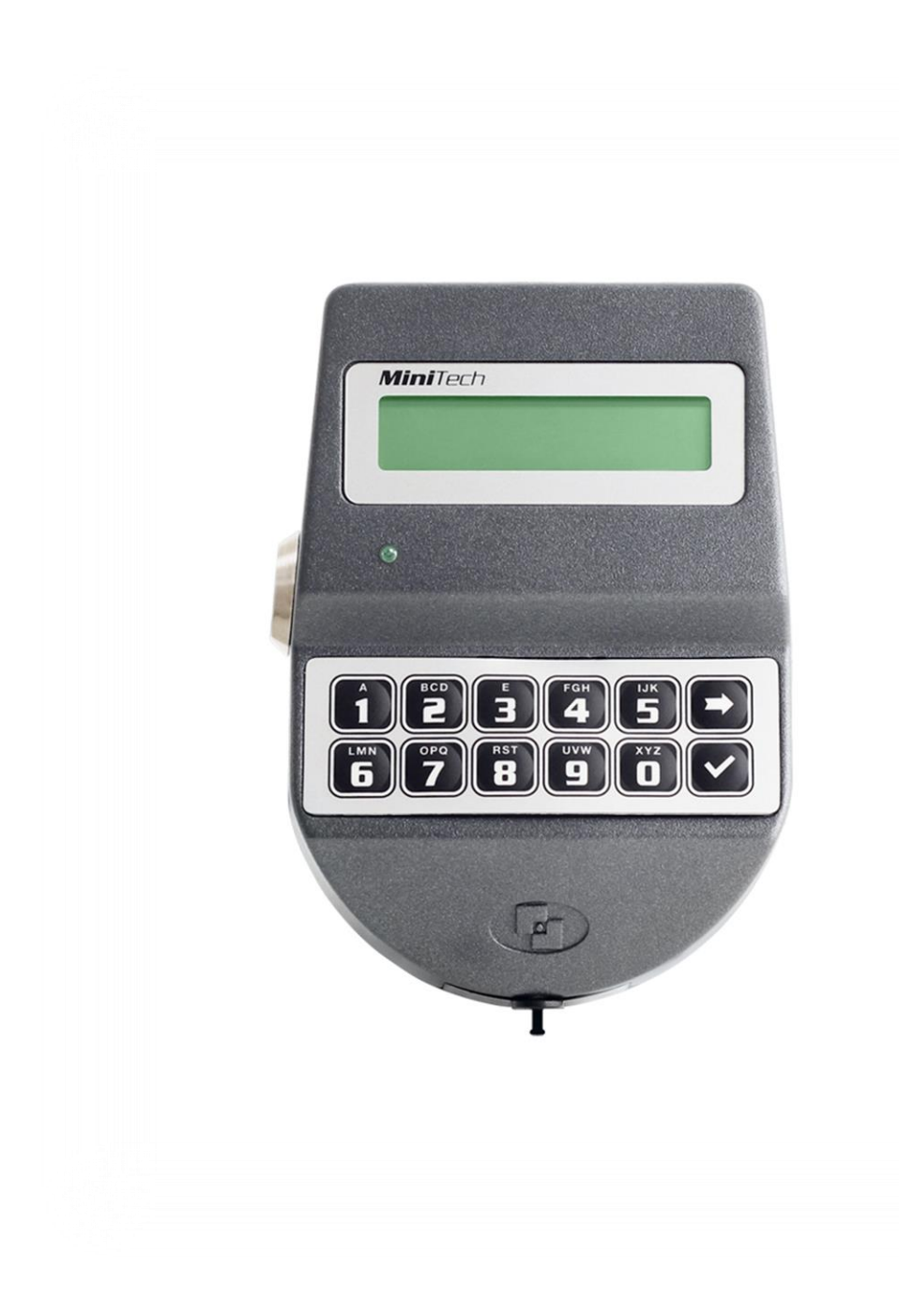

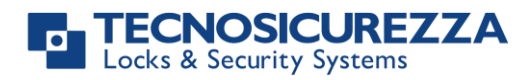

| Table of contents                                          |          |
|------------------------------------------------------------|----------|
| TABLE OF CONTENTS                                          | 2        |
| IMPORTANT NOTES!                                           | 4        |
| GENERAL INFORMATION                                        | 5        |
| OVERVIEW FUNCTIONS                                         | 7        |
| LOCK OPENING                                               | 8        |
| Manager (01) and users (02-49):<br>Override users (50-59): | 8<br>8   |
| CODE CHANGING                                              | 9        |
| INSTALL/DISABLE/DELETE USERS                               | 9        |
| LOCK SETUP                                                 | 9        |
| SETUP WITH DALLAS KEY<br>SETUP WITH PC                     | 9<br>10  |
| OPENING WITH DYNAMIC CODES                                 | 10       |
| BLOCK AND UNBLOCK THE LOCK                                 | 11       |
| TEST MODE                                                  | 11       |
| KEYPAD LANGUAGE                                            | 12       |
| AUDIT                                                      | 12       |
| EVENTS CHECK ON LCD                                        | 12       |
| DOWNLOAD THE AUDIT ON A DALLAS KEY<br>DOWNLOAD AUDIT ON PC | 12<br>13 |
| FIRMWARE VERSION                                           | 13       |
| CONTRAST ADJUSTMENT                                        | 13       |
| TIME DELAY                                                 | 14       |
| SYSTEM INFO                                                | 14       |
| DYNAMIC KEYPAD ID AND DYAMAWEB SOFTWARE LICENSE            | 14       |
| MASTER MENU                                                | 15       |
| TIME & DATE SETTINGS                                       | 15       |
| TIME LOCK<br>WEEKLY TIME LOCK SETTINGS – ADDING NEW VALUES | 15<br>15 |
| WEEKLY TIME LOCK SETTINGS – VERIFY OR DELETE VALUES        | 16       |
| CLOSING PERIODS (OFF DAYS) – ADD NEW VALUES                | 16       |

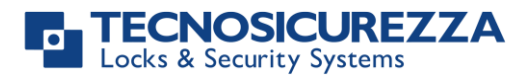

| OPENING PERIODS - ADD NEW VALUES                    | 17 |
|-----------------------------------------------------|----|
| OPENING PERIODS - VERIFY OR DELETE VALUES           | 18 |
| Audit                                               | 18 |
| DOWNLOAD THE AUDIT ON A DALLAS KEY                  | 18 |
| EVENTS CHECK ON LCD                                 | 18 |
| Change Master code                                  | 19 |
| MANAGER MANAGEMENT                                  | 19 |
| Dynamic codes – Enabling/Disabling                  | 19 |
| DYNAMIC CODES ACTIVATION WITH STATIC CODES DELETING | 20 |
| LOCK RECLOSURE MODE                                 | 20 |
| PC CONNECTION                                       | 20 |
| CONTACTS                                            | 24 |

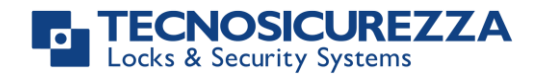

### Important notes!

- Before installing this product, please read carefully the installation and operating instructions.
- Locks have been designed to correctly operate in a temperature range from -5°C to + 50°C and and in an environment with non-condensing humidity between 25% and 90%.
- The lock must not be oiled/lubricated/greased.
- If installed in normal domestic or office environments, the locks do not require particular maintenance; in any case, after 10,000 opening/locking cycles, it is recommended to run a test that verifies the correct and complete operation of the product.
- Use only DURACELL<sup>™</sup> 9 Volt Alkaline batteries, or battery holders with DURACELL<sup>™</sup> 1.5 Volt Alkaline batteries. Alternatively, it is possible to use a 12VDC 1A power adapter (p.n. N1212) with relative power supply interface (p.n. T6006).
- A long beep together with the message "LOW BATTERY" on the display, indicate a low battery level which need immediate replacing.
- It is strongly recommended to change the default codes before the usage and to keep safely the new codes.
- Do never use codes easy to be guessed such as 123456, birth dates or others, based on own personal information.
- After changing a code, perform several opening/closing tests before closing the door.

### Should the lock label be removed, warranty is void.

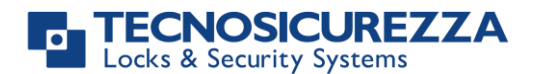

### **General information**

#### Using your keypad

• Press any button to power up the keypad. LCD which shows:

If more locks are installed, LCD shows: Enter the lock number to select it. ENTER CODE X X – X X X X X X

SELECT LOCK

- To enter a code, power up the keypad and enter the corresponding digits.
- LCD automatically switches OFF if no buttons are pressed within 30s.
- To scroll the menu, press 💻
- To confirm an operation, press or.
- To leave a menu or come back to the main menu, scroll the functions until "EXIT?" and press OK.
- To enter a code plus Dallas key (if set), enter the code digits and insert the Dallas key in the keypad reader.
- To enter a user provided with Dallas key only (if set), insert the Dallas key in the keypad reader. LCD shows:
- To start a time delay counting (if set), enter a code. LCD shows:
- To stop a time delay counting, press and then confirm with

After time delay counting, LCD shows open window counting: OPEN WINDOW 00:01
Press or and enter a code for opening.

TIME DELAY

00:59

STOP DELAY

COUNTING?

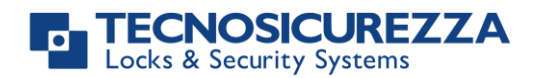

| • | If a wrong code is entered, LCD displays the message:                                                           | WRONG CODE                           |
|---|----------------------------------------------------------------------------------------------------|--------------------------------------|
|   |                                                                                                    |                                      |
| • | If a wrong dynamic/activation code is entered, LCD displays the message:                                        | WRONG DYNAMIC<br>CODE                |
|   | incode.                                                                                                    |                                      |
| • | If a dynamic/activation code is entered more than 30 minutes before its beginning validity time, LCD shows:     | WRONG DYNAMIC<br>CODE                |
|   |                                                                                                    |                                      |
| • | If a dynamic/activation code is entered more than 30 minutes later than its beginning validity time, LCD shows: | WRONG DYNAMIC<br>CODE                |
|   |                                                                                                    |                                      |
| • | To open or access the menu in dual mode (if set), enter the first                                               | ENTER 2° CODE<br>X X – X X X X X X X |
|   | Then, enter the second code.                                                                                    |                                      |

### Shortcuts

Press and hold for 2 seconds the button related to the needed function:

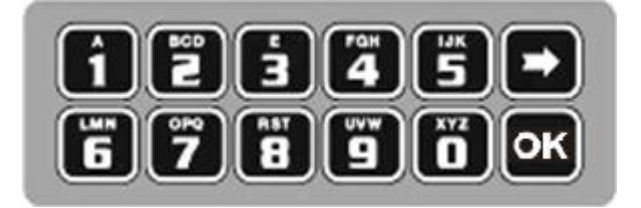

- Image: Change Manager code (01), users (02-49) and override users (50-59)
- **1** = Users management
- **2** = Lock setup (even with Dallas key)
- **3** = PIN entering for dynamic codes (after dynamic codes activation)
- **4** = Block/release the lock
- **5** = Test mode
- **6** = Change language
- I = Audit and PC link (only in pre-setup mode)
- 8 = System info and contrast adjustment
- **9** = Time delay and opening window

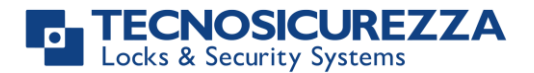

🗩 = Exit and back to the main menu

ok = Master menu

#### User properties and default codes

Users can be set for opening with code only, code + Dallas key or with Dallas key only. It is also possible to set a dual mode opening: in this case, entering the two users codes is required to open the lock.

Default codes are:

Master: 1-2-3-4-5-6-7-8. Manager: 123456.

Users from 02 to 49: 02-020202, 03-030303, and so on. They always open with time delay if set.

Override users from 50 to 59: 50-505050, 51-515151, and so on. They always open without time delay.

This user manual describes the standard programming. According such programming and unless different requests while ordering the product, an opening can be performed by entering sigle users codes (no dual mode) and without time delay. Thus, the user manual must be adapted according the configuration selected.

It is strongly recommended to change the default codes before using the lock.

### **Overview functions**

#### Lock opening

After entering an opening code, it is possible to open the lock within 3 seconds. It's no necessary instead with motorized locks: in this case indeed, the motor moves the bolt which remains in opening position for about 8 seconds before returning in closing position. In the manual closing

version instead, the bolt can be closed by pressing 💌 key for few seconds.

#### Penalty

Four consecutive wrong codes initiate a four minutes penalty time. During this period, LCD shows the message "PENALTY" and no operation is allowed.

#### **Time Delay**

Programmable time delay in between 0 and 99 minutes. Programmable opening window in between 1 and 19 minutes.

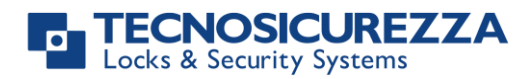

#### Dallas keys

Available as option for Manager and users (not for Master).

#### Power supply

Lock can be powered with:

- an ALKALINE 9V battery located in the battery compartement below the keypad;
- an internal battery box provided by Tecnosicurezza (6 ALKALINE 1.5 batteries);
- A power adapter (ref. N1212) with power supply interface (ref. T6005/W or T6005) both provided by Tecnosicurezza.

#### Low battery warning

A long beep together with the message "LOW BATTERY" on the display, indicate a low battery level which needs immediate replacing.

#### Audit

The lock is able to save the last 5500 operations with time, date, user and operations description.

#### Silent alarm

With this function enabled, enter an opening code increasing or decreasing by one number the last code digit (ex. 03-030304 or 03-030302 instead of 03-030303): the lock opens and simultaneously the output of the alarm interface or I/O interface is activated.

#### IMPORTANT

Some options/characteristics reported in this user manual, can only be used if previously enabled through the setup software. Thus, please refer to the user manual IU\_Minitech\_setup\_XX.

Please contact Tecnosicurezza for further information.

### Lock opening

#### Manager (01) and users (02-49):

 Power up the keypad and enter an opening code. LCD shows:
 OPEN

 Open the lock within 3 seconds.
 Override users (50-59):

 Power up the keypad and enter an override user code. LCD shows:
 OPEN

Open the lock within 3 seconds.

#### TECNOSICUREZZA Locks & Security Systems

# MiniTech

### Code changing

WARNING: it is recommended to always perform this operation with door open.

Manager (ID 01), users (ID 02-49) and override users (ID 50-59)

Power up the keypad. Press and hold **O**. LCD shows:

Enter the **old code**. LCD shows:

Enter the **new code**. LCD shows:

Confirm the **new code**.

### Install/Disable/Delete users

| Power up the keypad. Press and hold 1. LCD shows:                   | USERS MANAGEMENT<br>0 1 – X X X X X X X       |  |
|---------------------------------------------------------------------|-----------------------------------------------|--|
| Enter Manager code.                                                 |                                               |  |
| Press 💌 to scroll users list or enter user ID.                      | 02 03 04 05 06<br>$\checkmark$ X $\checkmark$ |  |
| "✓" user installed, "_" user deleted, "X" user disabled.            |                                               |  |
| Override users 50 ÷ 59 can be only installed when the lock is open. |                                               |  |
| Press OK. If the user is not installed LCD shows:                   | 02<br>INSTALL?                                |  |
|                                                                     |                                               |  |

" $\mathbf{T}$ " Dallas key, " $\mathbf{1}$ 2" code, "+" dual mode, "TL" time lock

Press of to confirm or to exit or for switching to the next user.

Enter the new user code and confirm it.

If the selected user is already installed, press 📂 to choose whether to disable it, to delete it or for leaving and selecting another user. Press

**ok** to confirm the choice.

### Lock setup

Lock setup can be performed through a Dallas key properly programmed or through a direct PC link. In both cases, lock must be in pre-setup mode (press 1 to open it).

### Setup with Dallas key

IU\_MiniTech\_06\_eng

ENTER OLD CODE X X – X X X X X X

ENTER NEW CODE

CONFIRM CODE

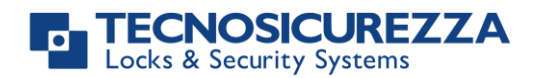

| Power up the keypad. Press and hold 🔽. LCD shows:                                                                                                    | SYSTEM SETUP                        |
|----------------------------------------------------------------------------------------------------|-------------------------------------|
| Insert the setup Dallas key in the reader and connect the reader with the keypad by means of the jack connector. LCD shows:                                                                                                 | 08:00 FRI<br>27/01/2019             |
| Check time and date. Press or to confirm or to update the values.                                                                                                    |                                     |
| Then press or again to confirm. LCD shows:                                                                                                    | UPLOADING 10%                       |
|                                                                                                    |                                     |
| If the operation is successfully performed, LCD shows:                                                                                                    | OPERATION DONE                      |
| Setup with PC                                                                                                    |                                     |
| Power up the keypad. Press and hold . LCD shows:                                                                                                    | PC LINK                             |
| Press ok, LCD shows:                                                                                                    | PC LINK                             |
| Start the programming on the Setup software or press 🗩 to exit.<br>If the operation is successfully performed, LCD shows the firmware<br>version and few seconds later the keypad switches OFF.                             |                                     |
| Opening with dynamic codes                                                                                                    |                                     |
| Power up the keypad and insert the Dallas dynamic key in the Dallas                                                                                                    | DYNAMIC USER<br>X X X X             |
| PIN (optional). LCD shows:                                                                                                    |                                     |
| Enter the dynamic user PIN. LCD shows:                                                                                                    | DYNAMIC CODE<br>X X X X X X X X X X |
| Enter the dynamic code and press ok.                                                                                                    |                                     |
| Open the lock within 3 seconds (green led ON).                                                                                                    |                                     |
| If set by the software Dyama or Dyamaweb for dynamic codes creation,<br>LCD shows the closing code when the bolt re-closes. Please refer to the                                                                             | CLOSING CODE<br>179                 |
| user manuals IU_Dyama_XX or IU_DyamaWeb_XX for further information.                                                                                                    |                                     |
| WARNING: dynamic codes must be used respecting the sequence of activation time in which they have been created by the software                                                                                              | DYNAMIC CODE<br>DELETED             |
| (Dyama or DyamaWeb), otherwise the last created code deletes all the<br>previous ones (i.e. if three codes are created and the third one is used<br>before using the first two ones, those first two codes are deleted). In |                                     |

this case indeed LCD shows:

#### TECNOSICUREZZA Locks & Security Systems

User instructions

# MiniTech

| Block and unblock the lock                                                   |                                     |
|------------------------------------------------------------------------------|-------------------------------------|
| Power up the keypad. Press and hold 4. LCD shows:                            | BLOCK SYSTEM<br>X X – X X X X X X X |
| Enter the requested code.                                                    |                                     |
| If a weekly time lock is already scheduled, LCD shows the next opening time. | BLOCK UNTIL<br>14/09 08:00          |
|                                                                              |                                     |
| To set a different opening time, enter the new values (max. 31 days)         | BLOCK UNTIL:                        |
| and then press or confirm.                                                   | DD/MM hh:mm                         |
| LCD shows:                                                                   | BLOCK THE<br>LOCK?                  |
| Press ok to confirm. LCD shows:                                              | LOCK BLOCKED                        |
| To unblock the lock press and hold 4. LCD shows:                             | UNBLOCK SYSTEM<br>X X – X X X X X X |
| Enter the requested and                                                      |                                     |
| Enter the requested code.                                                    |                                     |
| LCD shows:                                                                   | OPERATION<br>DONE                   |

Depending by the lock setup, you may be required to enter the Master code.

### Test mode

 This function allows to check the correct system operation.

 Power up the keypad. Press and old 

 LCD shows:
 TEST MODE 1234567890 → ✓

 Enter the sequence of buttons shown on the LCD.
 TEST MODE 1234567890 → ✓

 Any working button produces a short beep.
 WRONG/FAULTY KEY

 Two short beeps are produced if the test terminates successfully. LCD
 OPERATION DONE

 Shows:
 OPERATION DONE

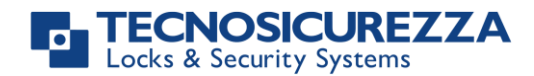

| Keypad language                                                                |                   |
|--------------------------------------------------------------------------------|-------------------|
| Power up the keypad. Press and old <b>f</b> . LCD shows:                       | ITALIANO<br>1 2 3 |
| Enter one of the numbers shown on the LCD to select a new language             | ENGLISH<br>1 2 3  |
| (the new language will be automatically changed). Press to confirm or to exit. |                   |

#### Audit

Keypad and lock events can be checked on the LCD (only openings and closings). These events can be also stored in a Dallas key previously programmed using "DMT Audit" software.

Dallas key only allows to store the last 1200 events which can be later downloaded on PC through an USB interface provided by Tecnosicurezza.

Direct PC connection allows to download all 5500 events, using an USB interface and a specific software provided by Tecnosicurezza.

For further information, refer to the user manual IU\_DMT\_Audit\_00\_XX or contact Tecnosicurezza.

#### **Events check on LCD**

Use this function to check all opening and closing events previously recorded.

| Power up the keypad. Press and old 🚺. LCD shows:                | LOCK AUDIT<br>0 1 – X X X X X X X |  |
|-----------------------------------------------------------------|-----------------------------------|--|
|                                                                 |                                   |  |
| Enter Manager code. LCD shows:                                  | ENTER DALLAS                      |  |
| Wait for few seconds or press 🗩, LCD shows:                     | PC LINK →<br>SCROLL EVENTS ✓      |  |
| Press or, LCD shows:                                            | SCROLL EVENTS<br>ON LCD           |  |
| Wait for few seconds, LCD shows the last opening/closing event. | 001: WED<br>28/09 14:42:48        |  |
| Press or to scroll all the events or 🗩 to exit.                 |                                   |  |
| Download the audit on a Dallas key                              |                                   |  |
| Power up the keypad. Press and old 🚺. LCD shows:                | LOCK AUDIT<br>0.1 - X X X X X X   |  |

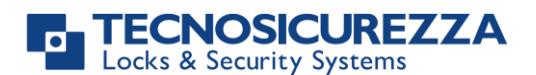

#### User instructions

# MiniTech

| Enter Manager code. LCD shows:                                                                | ENTER DALLAS                      |  |  |
|-----------------------------------------------------------------------------------------------|-----------------------------------|--|--|
| Insert the Audit Dallas key into the reader. Events download begins automatically. LCD shows: | DOWNLOADING<br>32%                |  |  |
|                                                                                               |                                   |  |  |
| If download is successful, LCD shows:                                                         | OPERATION DONE                    |  |  |
| Use the software Tecnosicurezza DMT Audit to download the events on PC.                       |                                   |  |  |
| Download audit on PC                                                                          |                                   |  |  |
| Events can be downloaded through a USB interface provided by Tecnosicurezza.                  |                                   |  |  |
| Power up the keypad. Press and old 🔟. LCD shows:                                              | LOCK AUDIT<br>0 1 – X X X X X X X |  |  |
|                                                                                               |                                   |  |  |
| Enter Manager code. LCD shows:                                                                | ENTER DALLAS                      |  |  |
| Wait for few seconds or press 💌, LCD shows:                                                   | PC LINK<br>SCROLL EVENTS          |  |  |
| Press 🗩, LCD shows:                                                                           | PC LINK                           |  |  |
| Start the download using the software DMT Audit or press 🗩 to exit.                           |                                   |  |  |

If the static codes have been deleted, PC connection can be enabled by using the dynamic user AUDIT.

### **Firmware version**

Power up the keypad. Press and old **B**. LCD shows:

MiniTech v 1.00 21/02/12

Press 💌 to come back to the main menu.

### **Contrast adjustment**

This option is also available after the activation of dynamic codes. For further information see **Dynamic codes – Enabling/Disabling**, page 20.

| Power up the keypad. Press and hold 🔳. LCD shows: | MiniTech            | v 1.00<br>21/02/12 |
|---------------------------------------------------|---------------------|--------------------|
|                                                   |                     |                    |
| Press and hold again 🔳. LCD shows:                | ADJUST C<br>1 2 3 4 | ONTRAST<br>5678    |

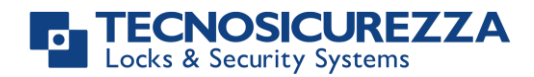

SET TIME DELAY

01 - X X X X X X

OPEN WINDOW 01

**OPEN WINDOW mm** 

VALUES UPDATED

00

mm

TIME DELAY

TIME DELAY

| Enter a value 1÷8 to select a different contrast level which will be quickly applied. Pr | ess <b>ok</b> |
|------------------------------------------------------------------------------------------|---------------|
| to confirm or 🗩 to exit.                                                                 |               |

### Time delay

Power up the keypad. Press and hold 9. LCD shows:

Enter Manager code. LCD shows the current values for time delay and open window.

Press 🗩 to exit or 🚾 to set new values.

Enter the new values and press or to confirm. LCD shows:

Time delay can be set in between 0 and 99 minutes, the open window in between 1 and 19 minutes instead.

To set a time delay shorter than the one curretly present, lock must be open.

### System Info

| Power up the keypad. Press and hold 🔳. LCD shows the keypad | MiniTech | v 1.00   |
|-------------------------------------------------------------|----------|----------|
| firmware version:                                           |          | 21/02/12 |
|                                                             |          |          |

Press and hold **1** to see lock info.

#### Dynamic keypad ID and DyamaWeb software license

The following information is available after the activation of dynamic codes. For further information see **Dynamic codes – Enabling/Disabling**, page 20.

Power up the LCD. Press and hold **B** until LCD displays the keypad firmware version.

Press : LCD displays the ID of the keypad in which dynamic codes have been activated. This ID corresponds to the number associated by DyamaWeb software during the keypad creating in the database.

Press a second time: LCD displays the license number of DyamaWeb software version that manages the dynamic codes of the keypad and related locks.

Press 💌 a third time: LCD displays the current date and time.

OTC ID

XXXXXXXX

DYAMAWEB

XXXXXX

#### TECNOSICUREZZA Locks & Security Systems

# MiniTech

Press a further time to exit.

### Master menu

| Power up the keypad. Press and hold ok. LCD shows:                                                                                                    | MASTER MENU<br>X X X X X X X X X |
|----------------------------------------------------------------------------------------------------|----------------------------------|
| Enter Master code (default value 1-2-3-4-5-6-7-8).<br><b>Time &amp; date settings</b>                                                                                                    |                                  |
| Power up the keypad and enter the Master menu. LCD shows:                                                                                                    | TIME AND DATE<br>SETTINGS        |
| Press ok. LCD shows the current time and date.                                                                                                    | 08:00 FRI<br>27/01/2006          |
| Press ok to change time and date.                                                                                                    | hh:mm<br>GG / MM / YYYY          |
| Enter the new time and date values and press or to confirm.                                                                                                    |                                  |
| WARNING:<br>It is recommended to enter this menu always with the door open;<br>Master menu, allows to add/delete the settings for time lock/closing peric<br>periods, only if current time and date values are included in an opening pe                            | ods/opening<br>riod.             |
| Enter the Master menu. Press 🗩 until LCD shows:                                                                                                    | TIME LOCK<br>SETTING             |
| Weekly time lock settings – Adding new values                                                                                                    |                                  |
| Enter Time Lock menu and press OK. LCD shows:                                                                                                    | WEEKLY TIME LOCK<br>SETTING      |
| Press ok. LCD shows:                                                                                                    | ADD NEW VALUES                   |
| Press OK. LCD shows the current day of the week.                                                                                                    | ၏ hh:mm FRI<br>မြ hh:mm          |
| The first one is an opening time while the second one is a closing time.<br>Enter the new values.                                                                                                    |                                  |
| Press <b>ok</b> to confirm. LCD shows the next day of the week, proposing<br>the same time values. Press <b>ok</b> to confirm or <b>b</b> to select another<br>day without entering new time values or else enter the new time<br>values as previously illustrated. |                                  |
| At the end of the week, LCD shows:                                                                                                    | END OF LIST<br>EXIT AND SAVE? 🗸  |

Press  $\mathbf{\overline{ok}}$  to save or  $\mathbf{\overline{b}}$  for coming back to the first week day.

IU\_MiniTech\_06\_eng

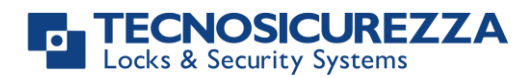

All values entered can be saved only by pressing or.

Inside Time Lock menu, opening time intervals are indicated: it means the safe can be opened by entering a valid code, but only inside the time interval itself (ex. opening time interval from 08.00 to 14.00 from Monday to Friday: the safe can be only opened from 08.00 to 14.00 and only in those days, it cannot be opened before 08.00 and after 14.00. Moreover, safe cannot be opened on Saturdays and Sundays).

It is possible to schedule up to 4 time intervals per day (ex. Monday from 07.00 to 10.00, from 12.00 to 13.00, 15.00 to 16.00 and 18.00 to 19.00).

#### Weekly time lock settings – Verify or delete values

| Enter Time Lock menu and press OK. LCD shows:        | WEEKLY TIME LOCK<br>SETTING |
|------------------------------------------------------|-----------------------------|
| Press OK. LCD shows:                                 | ADD NEW VALUES              |
| Press 💌. LCD shows:                                  | VERIFY OR DELETE<br>VALUES  |
| Press OK. LCD shows the values for the first day.    | တို hh:mm FRI<br>မိ hh:mm   |
| Press 🗩 to scroll all the schedules list.            |                             |
| Press on a schedule. LCD shows:                      | DELETE VALUES?              |
| Press or to confirm or 🗭 to exit.                    |                             |
| At the end of the list, press <b>OK</b> . LCD shows: | END OF LIST<br>EXIT?        |

#### Closing periods (OFF days) – Add new values

Closing periods are time intervals in which is possible to close the lock even when a time lock is enabled.

It is possible to schedule up to 60 closing periods (they can be opening or closing periods). Each one of them has a maximum time length of 14 days.

WARNING: during closing periods, the safe cannot be opened.

| Enter Time Lock menu and press OK. LCD shows: | WEEKLY TIME LOCK<br>SETTING         |
|-----------------------------------------------|-------------------------------------|
| Press 💌. LCD shows:                           | CLOSING PERIODS<br>SETTING          |
| Press ok. LCD shows:                          | ADD NEW VALUES                      |
|                                               |                                     |
| Press C. LCD shows:                           | ଌ GG/MM/AA hh:mm<br>ⅆGG/MM/AA hh:mm |

The first one is an closing time while second one is an opening time.

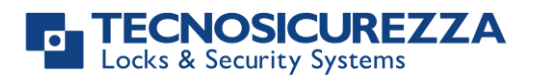

| Enter the time of start and the ending time for the closing period, then press of to confirm. |                               |
|-----------------------------------------------------------------------------------------------|-------------------------------|
| Should the year be set, the closing period is not repeated.                                   |                               |
| Should not the year be set (press OK), the closing period is yearly repeated                  | ed instead.                   |
| Press to delete all values entered.                                                           |                               |
| Closing pariods (OFE days) - Varify or dalate values                                          |                               |
| closing periods (OFF days) – vering of delete values                                          |                               |
| Enter Time Lock menu and press OK. LCD shows:                                                 | WEEKLY TIME LOCK<br>SETTING   |
| Press 🗩 until the LCD shows:                                                                  | CLOSING PERIODS<br>SETTINGS   |
| Press OK. LCD shows:                                                                          | ADD NEW VALUES                |
|                                                                                               |                               |
| Press 💌. LCD shows:                                                                           | VERIFY OR DELETE<br>VALUES    |
| Press or check the first closing period scheduled.                                            | B GG/MM/AAhh:mmGG/MM/AA hh:mm |
| Press 🗩 to scroll all the scheduled closing periods.                                          |                               |
| Press or to delete the scheduled closing periods.                                             | DELETE VALUES?                |
| press 💽 to confirm or 🍽 to exit.                                                              |                               |
| At the end of the list, press ok.                                                             | END OF LIST<br>EXIT?          |
| Opening periods - Add new values                                                              |                               |

Opening periods are time intervals in which is possible to open the lock even when a time lock is enabled.

It is possible to schedule up to 60 opening periods. Each one of them has a maximum time length of 14 days.

| Enter Time Lock menu and press OK. LCD shows: | WEEKLY TIME LOCK<br>SETTING |
|-----------------------------------------------|-----------------------------|
| Press 🗭 until the LCD shows:                  | OPENING PERIODS<br>SETTINGS |
| Press K. LCD shows:                           | ADD NEW VALUES              |
| Press OK. LCD shows:                          | ● GG/MM/AA hh:mm            |

The first one is an opening time while the second one is a closing time.

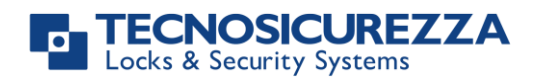

### User instructions

|                                                                            | MiniTech                         |
|----------------------------------------------------------------------------|----------------------------------|
| Enter a date and time for opening and closing, then press $$ to confirm.   |                                  |
| Should the year be set, the opening period is not repeated.                |                                  |
| Should not the year be set (press or), the opening period is yearly repeat | ted instead.                     |
| Press 🗩 to delete the values entered.                                      |                                  |
| Opening periods - Verify or delete values                                  |                                  |
| Enter Time Lock menu and press OK. LCD shows:                              | WEEKLY TIME LOCK<br>SETTING      |
| Press 🗩 until the LCD shows:                                               | OPENING PERIODS<br>SETTINGS      |
| Press OK. LCD shows:                                                       | ADD NEW VALUES                   |
|                                                                            |                                  |
| Press 💌. LCD shows:                                                        | VERIFY OR DELETE<br>VALUES       |
| Press OK. LCD shows the first opening period.                              | ♣ GG/MM/AA hh:mm♠ GG/MM/AA hh:mm |
| Press 🗩 to scroll all the scheduled opening periods.                       |                                  |
| Press ok to delete. LCD shows:                                             | DELETE VALUES?                   |
| Press ok to confirm or 🗭 to exit.                                          |                                  |
| At the end of the list, press <b>OK</b> .                                  | END OF LIST<br>EXIT?             |
| Audit                                                                      |                                  |
| Download the audit on a Dallas key                                         |                                  |
| Events can be downloaded through a Dallas key.                             |                                  |
| Power up the keypad and enter Master menu. Press 🗭 until the LCD shows:    | SYSTEM AUDIT                     |
| Insert the Audit Dallas key into the reader.                               | ENTER DALLAS                     |
| Press OK. LCD shows:                                                       | DOWNLOADING<br>10%               |
| If download is successful, LCD shows:                                      | OPERATION DONE                   |

#### **Events check on LCD**

This function allows to check all openings and closings performed on LCD.

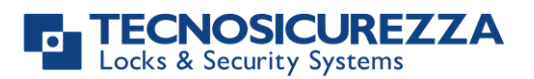

### User instructions

# MiniTech

| Enter Master menu. Press 🗪 until the LCD shows:                                                                                                    | SYSTEM AUDIT                                                                                                |  |
|----------------------------------------------------------------------------------------------------|----------------------------------------------------------------------------------------------------|--|
| Press or and wait for few seconds. LCD shows:                                                                                                    | PC LINK →<br>SCROLL EVENTS ✓                                                                                |  |
| Press OK. After few seconds, LCD shows the last opening/closing event recorded.                                                                                                    | 001: WED<br>28/09 14:42:48                                                                                  |  |
| Press or to scroll all the events or 🗩 to exit.                                                                                                    |                                                                                                    |  |
| Change Master code                                                                                                    |                                                                                                    |  |
| Power up the keypad and enter Master menu. Press 🗩 until the LCD shows:                                                                                                    | CHANGE MASTER<br>CODE                                                                                       |  |
| Press or and enter the new code.                                                                                                    | ENTER NEW CODE<br>X X X X X X X X                                                                           |  |
| Enter the new code again to confirm it.                                                                                                    | CONFIRM CODE<br>X X X X X X X X X                                                                           |  |
| Manager Management                                                                                                    |                                                                                                    |  |
| Power up the keypad and enter Master menu. Press 🗩 until the LCD shows:                                                                                                    | MANAGER<br>MANAGEMENT                                                                                       |  |
| OK                                                                                                    |                                                                                                    |  |
| Press C. LCD shows:                                                                                                    | MANAGER V                                                                                                   |  |
| <ul><li>Press . LCD shows:</li><li>"V" installed, "_" deleted, "X" disabled.</li></ul>                                                                                                    | MANAGER ¥                                                                                                   |  |
| <ul> <li>Press . LCD shows:</li> <li>"V" installed, "_" deleted, "X" disabled.</li> <li>Press . If the Manager is not installed, LCD shows:</li> </ul>                                                                                                    | 01<br>INSTALL?                                                                                              |  |
| <ul> <li>Press . LCD shows:</li> <li>"V" installed, "_" deleted, "X" disabled.</li> <li>Press . If the Manager is not installed, LCD shows:</li> <li>Press . If the Confirm. Then enter the new Manager code and confirm it. LCD shows:</li> </ul>                                                                                                    | 01<br>INSTALL?<br>OPERATION DONE                                                                            |  |
| <ul> <li>Press . LCD shows:</li> <li>"V" installed, "_" deleted, "X" disabled.</li> <li>Press . If the Manager is not installed, LCD shows:</li> <li>Press . If the Manager is not installed, LCD shows:</li> <li>If the Manager is already installed, press for</li> </ul>                                                                                                    | 01<br>INSTALL?<br>OPERATION DONE                                                                            |  |
| <ul> <li>Press . LCD shows:</li> <li>"V" installed, "_" deleted, "X" disabled.</li> <li>Press . If the Manager is not installed, LCD shows:</li> <li>Press . If the Manager is not installed, LCD shows:</li> <li>Press . If the Manager is not installed, press . for</li> <li>If the Manager is already installed, press . for</li> <li>disabling/deleting/installing. Then press .</li> </ul>                                                                                                    | 01<br>INSTALL?                                                                                              |  |
| <ul> <li>Press . LCD shows:</li> <li>"V" installed, "_" deleted, "X" disabled.</li> <li>Press . If the Manager is not installed, LCD shows:</li> <li>Press . If the Manager is not installed, LCD shows:</li> <li>If to confirm. Then enter the new Manager code and confirm it. LCD shows:</li> <li>If the Manager is already installed, press for disabling/deleting/installing. Then press for confirm.</li> <li>Dynamic codes – Enabling/Disabling</li> </ul>                                                                                                    | 01<br>INSTALL?<br>OPERATION DONE                                                                            |  |
| <ul> <li>Press I. LCD shows:</li> <li>"V" installed, "_" deleted, "X" disabled.</li> <li>Press I. If the Manager is not installed, LCD shows:</li> <li>Press I to confirm. Then enter the new Manager code and confirm it. LCD shows:</li> <li>If the Manager is already installed, press I for disabling/deleting/installing. Then press I for confirm.</li> <li>Dynamic codes – Enabling/Disabling</li> <li>WARNING: it is recommended to always enable/disable the dynamic code open. Later, dynamic codes can be activated through the red Dallas key 19 programmed with the software Dyama or DyamaWeb.</li> </ul>                                                                                                    | 01<br>INSTALL?<br>OPERATION DONE                                                                            |  |
| <ul> <li>Press . LCD shows:</li> <li>"V" installed, "_" deleted, "X" disabled.</li> <li>Press . If the Manager is not installed, LCD shows:</li> <li>Press . If the Manager is not installed, LCD shows:</li> <li>Press . If the Manager is already installed, press . for disabling/deleting/installing. Then press . for disabling/deleting/installing. Then press . to confirm.</li> <li>Dynamic codes – Enabling/Disabling</li> <li>WARNING: it is recommended to always enable/disable the dynamic code open. Later, dynamic codes can be activated through the red Dallas key 19 programmed with the software Dyama or DyamaWeb.</li> <li>Power up the keypad and enter Master menu. Press . until the LCD shows:</li> </ul> | 01<br>INSTALL?<br>OPERATION DONE                                                                            |  |
| Press M. LCD shows:<br>"V" installed, "_" deleted, "X" disabled.<br>Press M. If the Manager is not installed, LCD shows:<br>Press M to confirm. Then enter the new Manager code and confirm<br>it. LCD shows:<br>If the Manager is already installed, press m for<br>disabling/deleting/installing. Then press M to confirm.<br><b>Dynamic codes – Enabling/Disabling</b><br>WARNING: it is recommended to always enable/disable the dynamic code<br>open. Later, dynamic codes can be activated through the red Dallas key 19<br>programmed with the software Dyama or DyamaWeb.<br>Power up the keypad and enter Master menu. Press m until the LCD<br>shows:<br>Press M. LCD shows:                                             | 01<br>INSTALL?<br>OPERATION DONE<br>es with the door<br>071 previosuly<br>DYNAMIC CODES<br>ENABLED/DISABLED |  |

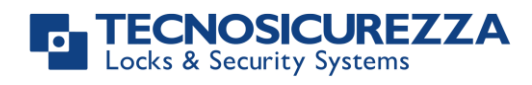

| Press ok to confirm. LCD shows:                                                                                                    | OPERATION DONE                    |
|----------------------------------------------------------------------------------------------------|-----------------------------------|
| Dynamic codes activation with static codes deleting                                                                                                    |                                   |
| WARNING: with this operation, it is possible to delete the static codes for<br>Manager. Moreover, in dependig on the configuration selected, Master sta<br>deleted as well. | all users and<br>atic code may be |
| Insert the red Dallas key N1971 in the reader. LCD shows:                                                                                                    | DYNAMIC CODE<br>XXX XXX XXX       |
|                                                                                                    |                                   |
| Enter the activation code generated by the software software Dyama                                                                                                    | DELETE ALL THE STATIC CODES?      |
|                                                                                                    |                                   |
| Press OK. LCD shows:                                                                                                    | OPERATION IN<br>PROGRESS          |
| Once terminated, LCD shows:                                                                                                    | DYNAMIC CODES<br>ACTIVE           |
| To re-install the static codes (only for Master and Manager), use the dynamic REMOVAL. Later, it is possible to re-install all the other users from the memoragement.       | mic user<br>nu <i>Users</i>       |
| Lock reclosure mode                                                                                                    |                                   |
| WARNING: This option is only available for motorized locks. To enable it, lo opened.                                                                                        | ock must be                       |
| Power up the keypad and enter Master menu. Press 🗩 until the LCD shows:                                                                                                    | LOCK RECLOSURE<br>MODE            |
| Press OK. LCD shows:                                                                                                    | MODE:<br>AUTOMATIC                |
| Press 🗩 to select between AUTOMATIC and MANUAL mode.                                                                                                    |                                   |
| Press ok to confirm.                                                                                                    |                                   |
| With <i>MANUAL</i> , lock can be closed by pressing and holding for 2 seconds.<br>With <i>AUTOMATIC</i> instead, lock automatically re-closes after the time                |                                   |

set with MiniTech Setup.

#### PC connection

Use this function to enable the connection between the keypad and PC.

| Power up the keypad. Enter the Manager menu. Press 🗩 until LCD | PC LINK |
|----------------------------------------------------------------|---------|
| displays:                                                      |         |

Press or to start the connection with PC.

PC LINK

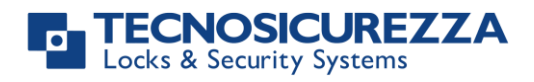

Press to stop the connection with PC.

If the static codes have been deleted, PC connection can be enabled by using the dynamic user AUDIT.

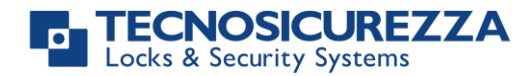

### NOTES

| - |  |  |
|---|--|--|
|   |  |  |
|   |  |  |
|   |  |  |
|   |  |  |
|   |  |  |
|   |  |  |
|   |  |  |
|   |  |  |
|   |  |  |
|   |  |  |
|   |  |  |
|   |  |  |
|   |  |  |
|   |  |  |
|   |  |  |
|   |  |  |
| - |  |  |
|   |  |  |
| - |  |  |
|   |  |  |
|   |  |  |
| - |  |  |
|   |  |  |
|   |  |  |
|   |  |  |
|   |  |  |
|   |  |  |
|   |  |  |
|   |  |  |
|   |  |  |
|   |  |  |

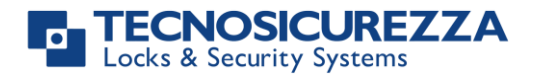

### NOTES

| <br> |
|------|
| <br> |
|      |
| <br> |
|      |
|      |
| <br> |
|      |
|      |
|      |
|      |
| <br> |
| <br> |
| <br> |
| <br> |
|      |
| <br> |
| <br> |
|      |
|      |
|      |
|      |
|      |
|      |
|      |
|      |
| <br> |
| <br> |
| <br> |
| <br> |
| <br> |
|      |
|      |
|      |
|      |
|      |

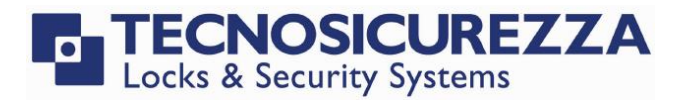

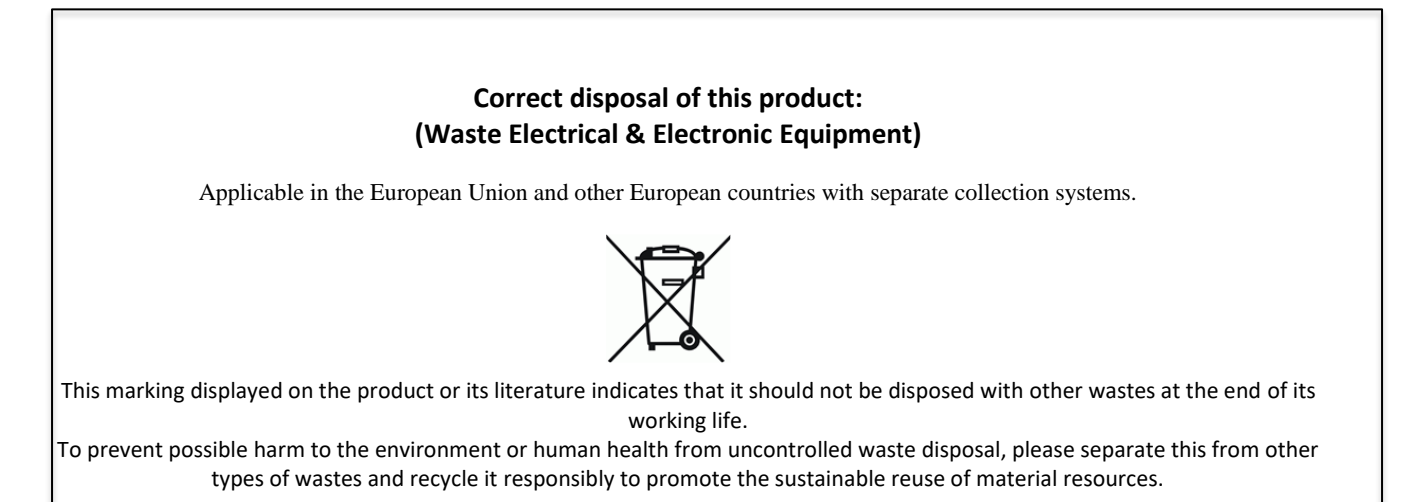

### Contacts

#### **GLOBAL HEADQUARTERS**

#### Tecnosicurezza SpA

Via Cesare Battisti, 276 37057 San Giovanni Lupatoto Verona Tel.+39 045 826 64 70 Fax. +39 045 826 64 69 info@tecnosicurezza.it

#### **USA HEADQUARTERS**

#### Tecnosicurezza Inc.

50, Thomas Lane

Versailles, KY 40383

Tel.+1 859 490 89 30

info@usatecno.com

#### SPAIN HEADQUARTERS

#### Tecnosicurezza Sa

C/Menor, 4 - Nave 10 Pol. Ind La Mina 28770 Colmenar Viejo

Tel.+34 91 804 33 91

Fax.+34 91 804 32 63

info@tecnosicurezza.es